## 【+F FS030W】 接続方法マニュアル

①中心の電源ボタンを3秒以上長押しし、 電源をONにする。

②図のようにディスプレイが表示されている ことを確認。

③電源ボタンを押してメニューを切り替え、 「プライマリSSID」と「プライマリkey」を確認し、 接続端末とペアリングを行う。

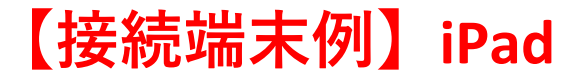

| ①設定アプリを開き、<br>Wi-Fi→「SSID」名を選択。                             |                                |                  | ②「パスワード」を入力。                                   |                                              |                                    | ③接続されたことを確認。                                              |                     |                         |
|-------------------------------------------------------------|--------------------------------|------------------|------------------------------------------------|----------------------------------------------|------------------------------------|-----------------------------------------------------------|---------------------|-------------------------|
|                                                             | Wi-Fi                          | 編集               | Wi-Fi Win<br>*kari-inioh100170/12/フードを入力してください |                                              |                                    |                                                           | Wi-Fi 🔤             |                         |
| 設定                                                          | 145 FT                         |                  | 設定 キャンセル                                       | パスワードを入力                                     | anat.                              | 設定                                                        | WEE                 |                         |
| Q. 検索                                                       | Wi-Fi                          |                  | Q. 検索                                          |                                              | ê ♥ (j)                            | Q. 検索                                                     | WIFTI               | 100                     |
| このiPadiはKari-Knight.comによって監視的よび<br>智慧されています。 デバイスの監視に関する詳し | マイネットワーク                       |                  | このiPadはKari<br>管理されています パスワード                  |                                              |                                    | このiPadはKari-Knight.comによって監視および<br>管理されています。デバイスの監視に関する詳し | V kan-khightoo i    | • * ()                  |
| 5-Y09 PE                                                    |                                | ≈ ()             | · mm.                                          |                                              | (                                  | L-YON RU                                                  | ₹4357-7             |                         |
| Pad にサインイン<br>Cloud. App Store およびそ<br>の他を設定。               | ほかのネットワーク                      |                  |                                                |                                              |                                    | iPad にサインイン<br>Cloud、App Store およびそ<br>の地を設定。             |                     | € ≑ ()                  |
|                                                             |                                | <b>∻</b> (j)     | m marts.                                       |                                              | <b>₽</b> ♥ (j)                     | Rent L                                                    | はかのネットワーク           |                         |
| 被内モート                                                       |                                | <b>∻</b> (j)     |                                                |                                              | <b>€</b> ♥ (j)                     |                                                           |                     | ₿ 🗢 🚺                   |
| Wirti Alessi                                                |                                | <b>≑</b> (j)     |                                                |                                              | <b>€</b> ♥ (j)                     | Wieh Kan-Knightool                                        |                     | 2 🗢 👔                   |
| Bibetootn A 2                                               |                                | <del>?</del> (j) | olde                                           |                                              | (1)                                | bluetootn x2                                              |                     | € ≈ 🕦                   |
| <b>四</b> 知                                                  | -                              | <b>₹</b> (j)     | <b>1</b>                                       |                                              |                                    | - 通知                                                      |                     | ۵ 🗢 🚯                   |
| サウンド                                                        |                                | <b>≑</b> (j)     | <b>10</b> #9                                   |                                              |                                    | <b>1</b> サウンド                                             |                     | ê ₹ (j)                 |
| () 集中モード                                                    |                                | •                | C #+                                           |                                              |                                    | () 集中モード                                                  |                     | ₽ ╼ ①                   |
| スクリーンタイム                                                    |                                | ♥ (1)            | 22                                             |                                              | • • 0                              | スクリーンタイム                                                  |                     | ₽ ╤ ()                  |
|                                                             |                                |                  |                                                | 0000S-HOKUTAI                                | • 🗢 🕕                              |                                                           |                     | A = 0                   |
|                                                             | kari-kojobt001                 |                  |                                                | HW02G-57DC82                                 | (1) چ 🔒                            | (i) −At                                                   |                     |                         |
| 🔁 コントロールセンター                                                | Karkingikoo1                   | • •              | 2210-ルセンター                                     | OTNSTUDENTS                                  | ê 🗢 🕕                              | 🕄 コントロールセンター                                              |                     | ••0                     |
| (AA) 画面表示と明るさ                                               |                                | *0               | 🔼 画面表示と明るさ                                     | OTNSTUDENTS24                                | ê 🗢 🗓                              | (AA) 画面表示と明るさ                                             |                     | <b>▲</b> ⇒ ( <u>1</u> ) |
| ホーム画面とマルチタスク                                                |                                |                  | ホーム画面とマルチタスク                                   | その他                                          |                                    | ホーム画面とマルチタスク                                              |                     | € ≑ ()                  |
| 🔞 アクセシビリティ                                                  |                                |                  | 🚺 アクセシビリティ                                     |                                              |                                    | 💿 アクセシビリティ                                                |                     |                         |
| 健紙                                                          |                                |                  | ●●● 聖紙                                         | 接続を確認                                        | 通知 >                               | ● 服紙                                                      |                     |                         |
| Siriと検索                                                     | 接続を確認                          | 通知 >             | Siri と検索                                       | 催晒したことのあるネットワークに自動的に<br>るネットワークが見つからない場合は、限制 | 「細糖します。 催晒したことのあ<br>同能なネットワークをお知らせ | Siriと検索                                                   | 接続を確認               | 通知 >                    |
|                                                             | 提続したことのあるネットワークに自動的に接続します。提続し、 | にことのあ            |                                                | Catr.                                        |                                    |                                                           | 屋詰したことのあるネットワークに自動的 | 9に接続します。接続したことのあ        |

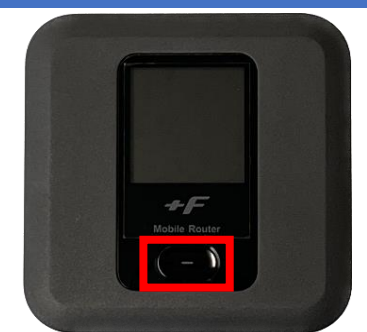

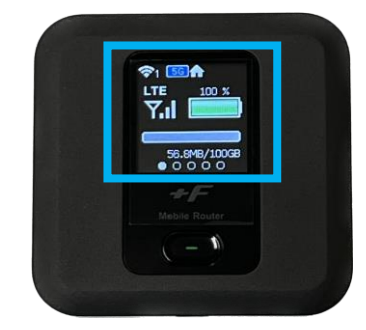

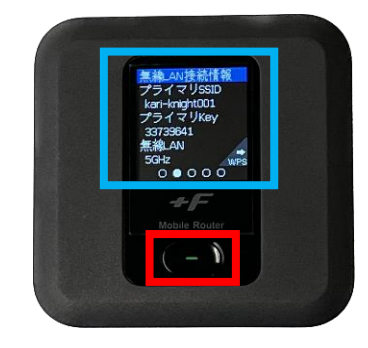

2023/12/13

**ペ カリナイ**ト